単位付与ありセッション 視聴・単位取得状況確認・受講証明書ダウンロード方法

メールでご案内済みのログインID・パスワードを入力してログインしてください。

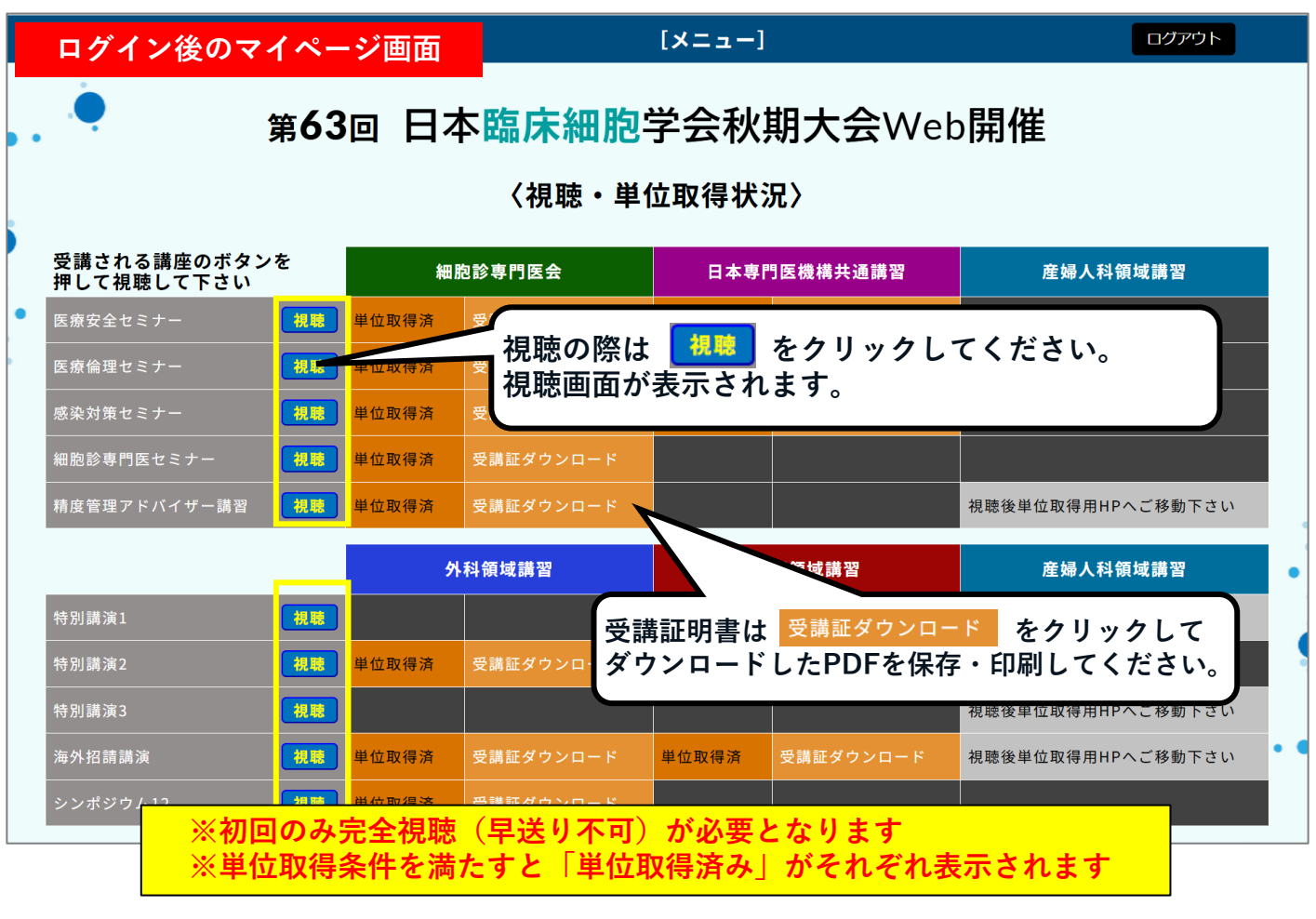

## 【視聴時の注意事項】

セッションを最後まで視聴されても、動画停止後に表示される「単位取得ページ」ボタンをク リックせずにマイページへ遷移されますと、<mark>視聴確認が取れず、視聴のみで取得できる単位も取</mark> <u>得済みになりません。</u>

<u>必ず動画が完全に停止するまで</u>ご視聴いただき、画面中央に表示される「単位取得ページ」のボ タンをクリックし単位取得ページを経由したうえで、マイページにお戻りください。

| 完全視聴終了後の画面<br>一定<br>一定<br>の<br>一定<br>の<br>一<br>の<br>一<br>の<br>一<br>の<br>一<br>の<br>し<br>の<br>し<br>の<br>の<br>の<br>の<br>の<br>の<br>の<br>の<br>の<br>の<br>の<br>の<br>の |
|----------------------------------------------------------------------------------------------------|
| 和庶終了                                                                                                    |
| 下記ボタンから「単位取得ページ」に移動して下さい                                                                                                    |
| <mark>単位取得ページ</mark> をクリックして単位取得ページに遷移してください。<br>「確認試験」が必要なセッションは <mark>試験を受ける</mark> から必ず試験を受けてください。                                                                                                    |
| 8                                                                                                    |
| ※確認試験を再受験する場合<br>マイページTOPから[視聴]画面でセッションの最後まで再生後、 <mark>単位取得ページ</mark> から再度試<br>験を受けてください。完全視聴済みの場合、2回目の視聴からは早送り可能となります。                                                                                                    |

## 産婦人科領域講習 単位申請方法

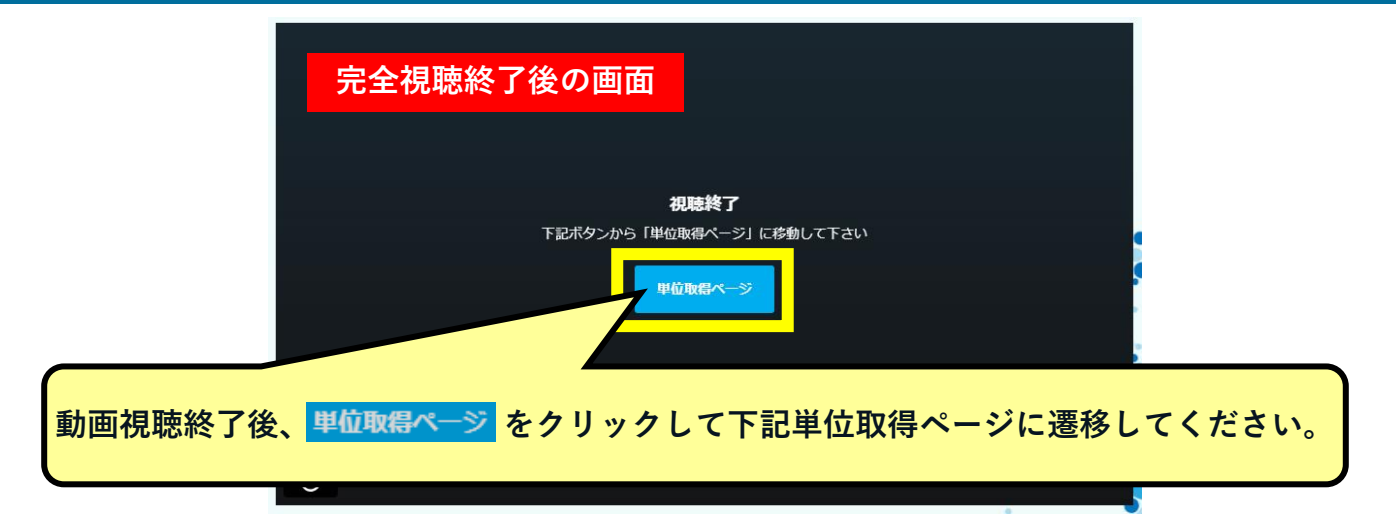

| 単位取得ページ                                                                                       | マイページに戻るログアウト                        |
|-----------------------------------------------------------------------------------------------|--------------------------------------|
| •• 第63回 日本臨床細胞学会和                                                                             | 沙期大会Web開催                            |
| 精度管理アドバイザー                                                                                    | -講習                                  |
| この講演では下記の単位が取                                                                                 | 得できます。                               |
| 産婦人科領域講習                                                                                      |                                      |
| 産婦人科領域講習の単位の申請方法は、学会HPにて単位を申請して下さ<br>※第2期では、「学会参加」及び「産婦人科領域講習」の単位は取得でき<br>学会HPにて単位申請<br>細胞診専門 | * ません。<br>■ ません。                     |
| 学会HPにて単位申請 をクリックすると、日本産和                                                                      | 科婦人科学会のHPに遷移します。                     |
| ()<br>Să社団法人 <b>日本産科婦人科学</b><br>Japan Society of Obstetrics and Gynecolo                      | 会<br>gy 研修会Web出席登録                   |
| <mark>日本産科婦人科学会</mark> の会員番号と会員ポータル<br>出席登録を行ってください。こちらで産婦人種                                  | レのパスワードを入力して、<br>料領域講習の単位取得が完了です。    |
| 年度内                                                                                           | 入会予定者(非会員)                           |
| 出席<br>度内入会予定者(非会員)タブから登<br>ので、ご注意ください。                                                        | さい。<br>録いただいても単位になりませ                |
| 会員番号と会員ホータルのパスワードを入力して出席登録く<br>会員番号 図 3                                                       |                                      |
|                                                                                               |                                      |
|                                                                                               |                                      |
| 登録                                                                                            |                                      |
| ×産婦人科領域講習のみ、日本産科婦人科学会HP<br>オンデマンド配信サイトのマイページに取得状況は                                            | ーーーーーーーーーーーーーーーーーーーーーーーーーーーーーーーーーーーー |